# TRƯỜNG CHÍNH TRỊ TỈNH BẮC GIANG

\*

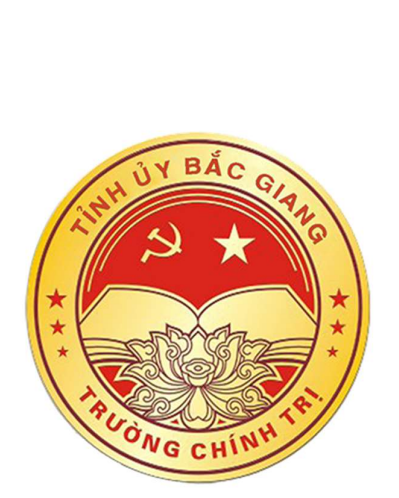

# TÀI LIỆU HƯỚNG DẫN SỬ DỤNG PHÀN MÈM MICROSOFT TEAMS (Dành cho Học viên trên điện thoại thông minh)

Bắc Giang, 2021

## I. SỬ DỤNG TRÊN ĐIỆN THOẠI DI ĐỘNG THÔNG MINH

#### 1. Tải và cài đặt phần mềm Micrsoft Teams trên điện thoại

- **Bước 1.** Truy cập vào CH Play
- Bước 2. Nhập nội dung tìm kiếm: Microsoft Teams

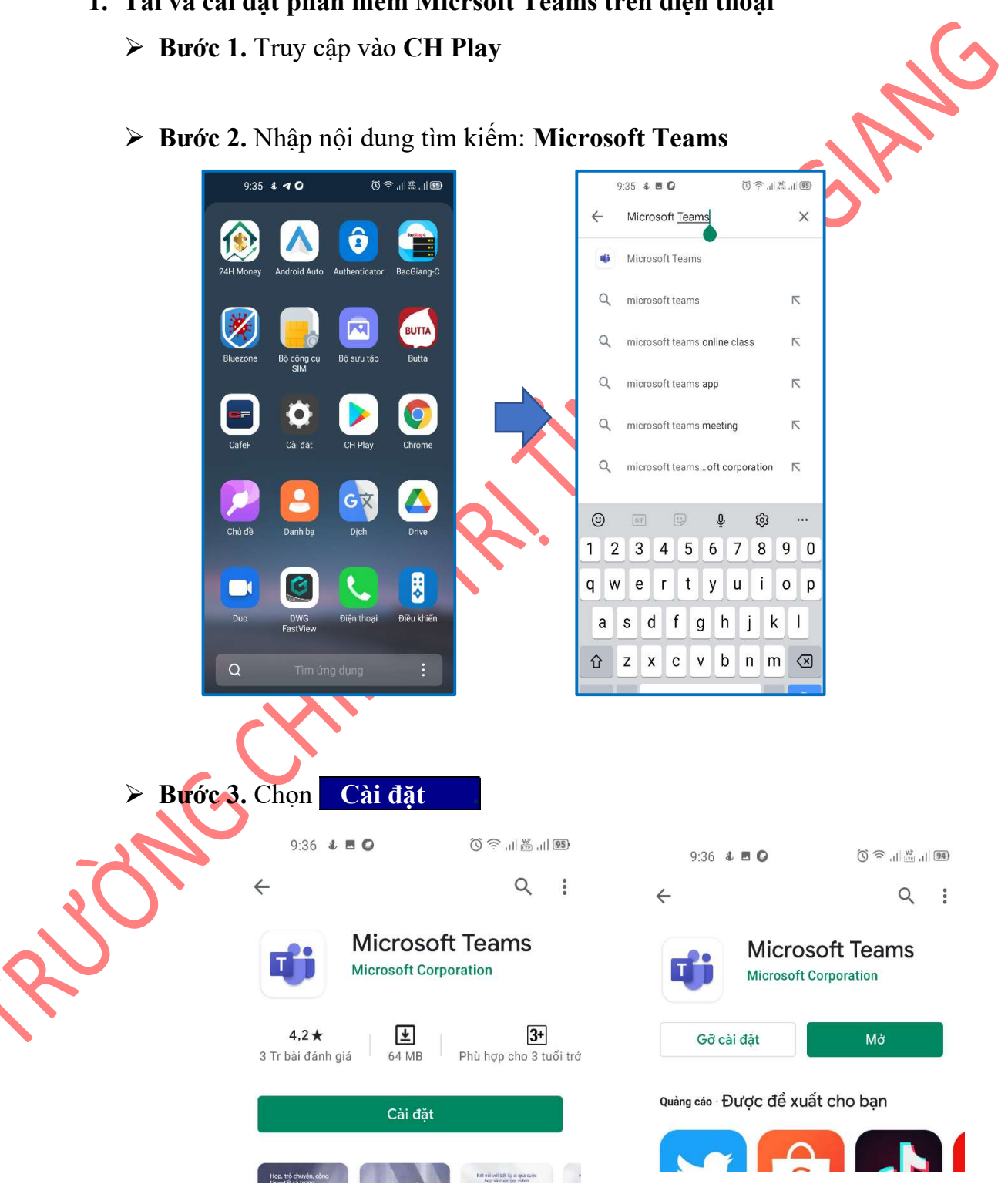

#### 2. Đăng nhập Microsoft Teams

- Surác 1: Mở ứng dụng Microsoft Teams
- **Bước 2:** Nhập thông tin đăng nhập: Tên đăng nhập, mật khẩu (thông tin do Phòng QLĐT&NCKH thông báo qua GVCN)

| 9.                                                                                                    | :37 💰 🗖                            | 0                           |                                   | Ċ                         | ) <u> </u> ,        | 1 🛗 1    | 94)                      |
|----------------------------------------------------------------------------------------------------|------------------------------------|-----------------------------|-----------------------------------|---------------------------|---------------------|----------|--------------------------|
| ⑦<br>Microsoft Teams<br>Bắt đầu bằng tài khoản Microsoft cơ<br>quan, trường học hoặc cá nhân của<br>bạn |                                    |                             |                                   |                           |                     |          |                          |
| hoc                                                                                                    | vientc5                            | 5@tru<br>Đă                 | ruongc<br>áng nhậ                 | hinht<br>p                | ribg                | .edu     | ı.                       |
| Không                                                                                                   | l có tài kh                        | noån? '                     | Tạo mộ                            | t tài kh                  | oản n               | niễn p   | ohí                      |
| ٢                                                                                                    | GIF                                | 9                           |                                   | Ç.                        | ŝ                   |          |                          |
| 1 2                                                                                                    | 3 4                                | 4 :                         | 56                                | 7                         | 8                   | 9        | 0                        |
| q w                                                                                                    | e                                  | r i                         | tу                                | u                         | <u> </u>            | 0        |                          |
| a                                                                                                    | s d                                | f                           | g                                 | <u>h</u>                  | j                   | k .      | 1                        |
| Ŷ                                                                                                    | z x                                | С                           | V                                 | b                         | n r                 | m        | $\langle \times \rangle$ |
| ⇒ C<br>≻ Buớc<br>(Cho                                                                                   | họn<br>3: E<br>lần đ               | Đă<br>Dổi<br>đăn            | ing<br>mật<br>ng n                | nhậ<br>t kh<br><i>hập</i> | ip<br>ẩu<br>ẩu<br>đ | âu       | tiê                      |
| Lưu ý: M                                                                                                | [ật k]                             | hấı                         | u m                               | ới p                      | oha                 | ii 1     | tuâı                     |
| yêu cầu của Mic<br>chữ và số, có ít<br>không trùng tên                                                  | eroso<br><sup>-</sup> nhấ<br>1 đăn | oft (<br><i>t m</i><br>ng r | (Thi<br>iột k<br>nhậ <sub>l</sub> | rờn<br>ký ti<br>c)        | g t<br>ự I          | nac<br>N | n gố<br>HO               |
|                                                                                                    |                                    |                             |                                   |                           |                     |          |                          |

#### 3. Tham gia lớp học

Sau khi đăng nhập xong, thực hiện các bước sau:

#### > Bước 1: Chọn mục Teams

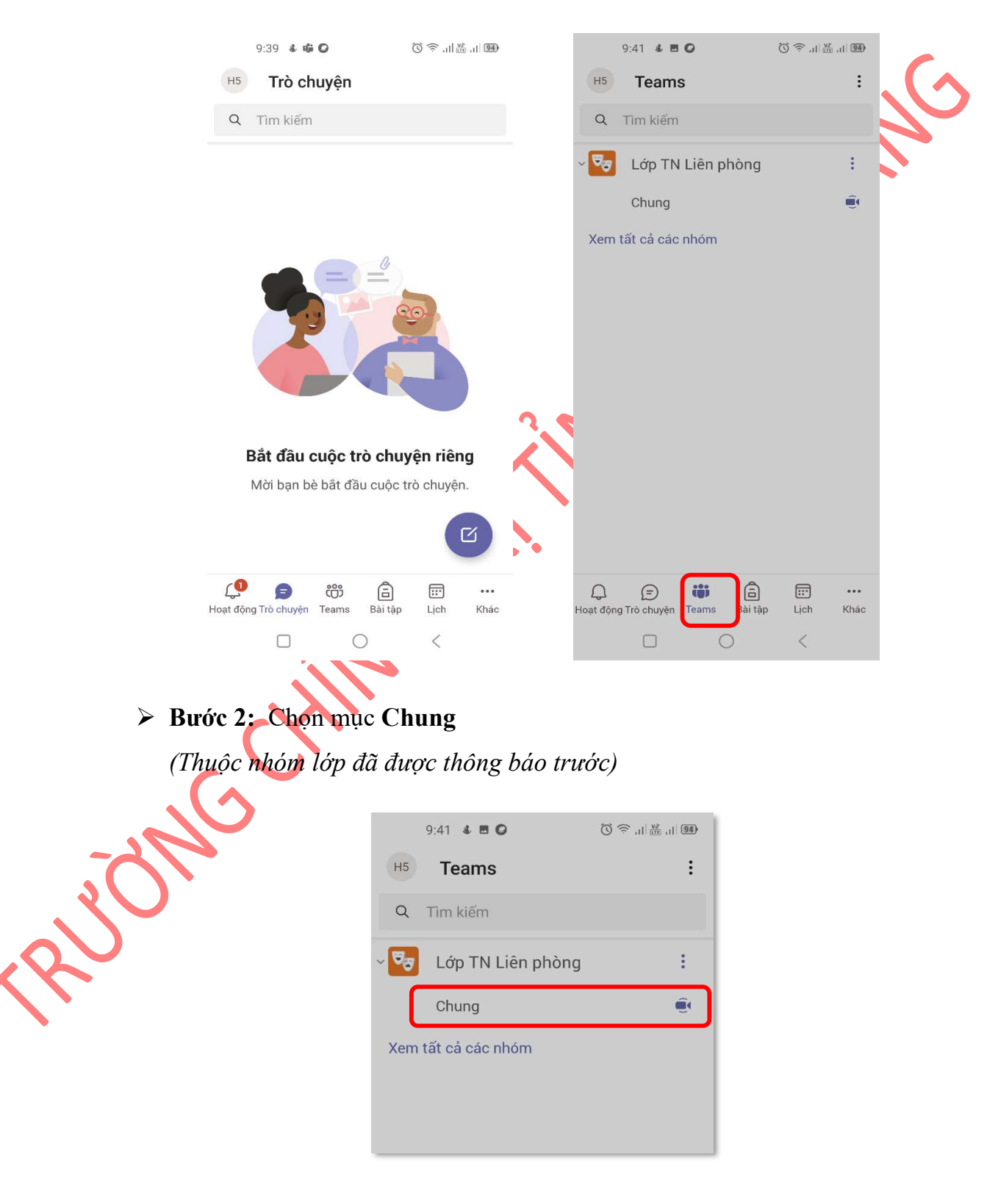

\*\*\*

## > Bước 3: Chọn Tham gia

### ⇒ Tiếp theo chọn **Tham gia ngay**

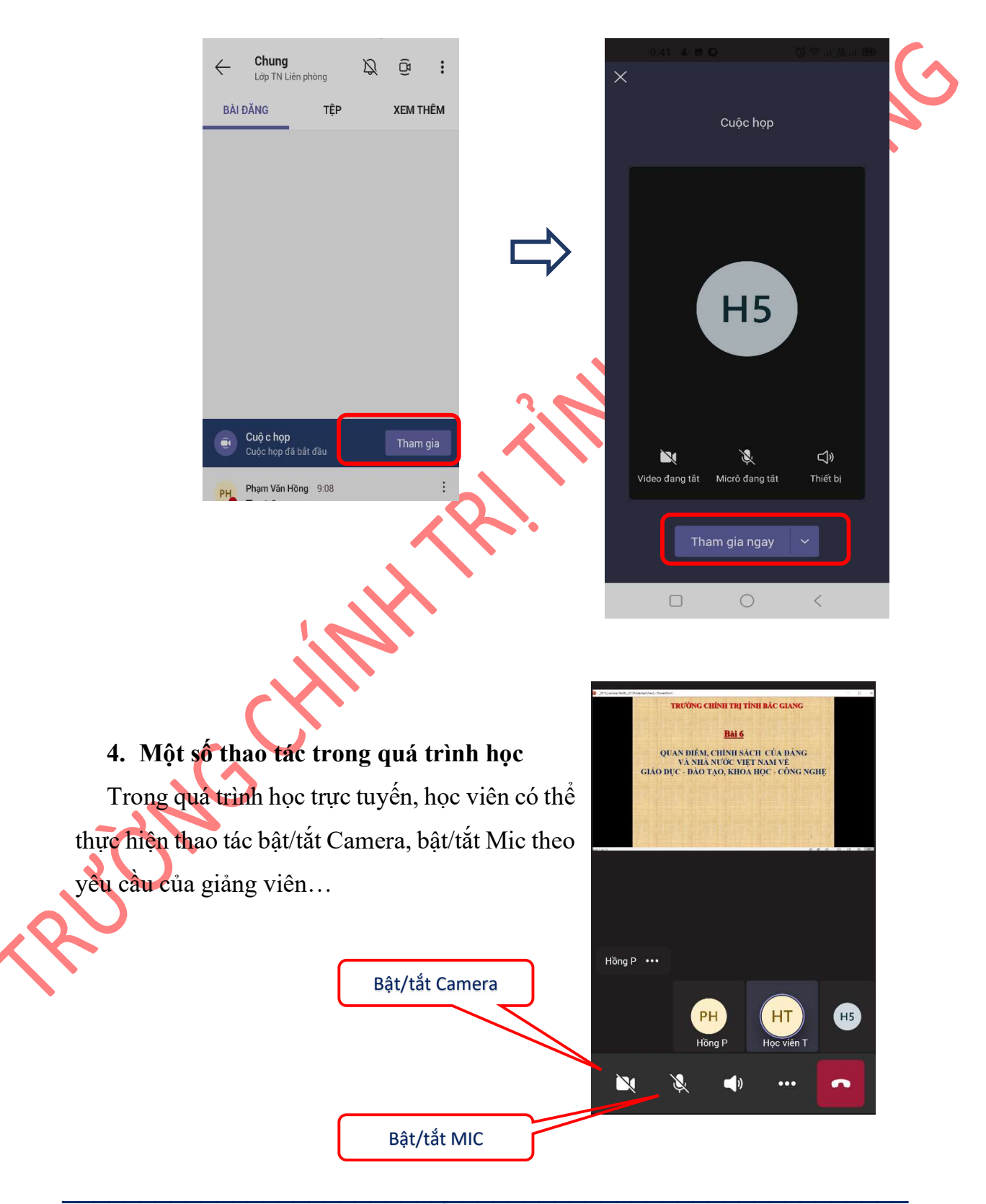

Các đồng chí theo dõi tiếp, tìm hiểu tiếp phần hướng dẫn sử dụng trên máy tính được cập nhật trên Website nhà trường, tại địa chỉ:

http://truongchinhtribg.gov.vn hoặc http://truongchinhtribg.edu.vn

- Chink

5 CGAN